| Record ID                              | <u>161</u>                                                              | Order<br>Number            | <u>9999999999</u> | Name |
|----------------------------------------|-------------------------------------------------------------------------|----------------------------|-------------------|------|
|                                        | IF AN INVENTORY WAS NOT CREATED FO                                      | OR YOUR MOVE, ENTER 0 IN 1 | THE FIELD BELOW.  |      |
| Inventory<br>Number                    | 14                                                                      |                            |                   |      |
| Loss Type                              | <ul> <li>Damaged</li> <li>Missing</li> <li>None of the above</li> </ul> |                            |                   |      |
| em Name or<br>rty Damage<br>Location * | t                                                                       |                            |                   |      |
| lake/Model                             |                                                                         |                            |                   |      |
| r Purchased                            |                                                                         |                            |                   |      |
| escription of<br>Damage                |                                                                         | Additional<br>Notes        |                   |      |

## IF YOUR ITEM IS STILL AVAILABLE FOR PURCHASE, PLEASE PROVIDE A LINK TO IT IN THE FIELD BELOW.

| Replac       | ement<br>Link |                                      |                                                              |                                 |
|--------------|---------------|--------------------------------------|--------------------------------------------------------------|---------------------------------|
|              | Photo         |                                      | Additional<br>Attachment                                     | Additional Attachments          |
|              | Cancel        | IF YOU HAVE MORE ITEMS TO AD<br>NEW. | DD, USE THE DROP-DOWN MENU ON THE SAVE                       | BUTTON BELOW TO SELECT SAVE AND |
| Save & close |               | USERS CANN<br>ABOVE THE N            | OT SEEM TO FOLLOW THE INSTRUCTIONS<br>NATIVE UI SAVE BUTTON. |                                 |
|              |               |                                      |                                                              |                                 |

I WANTED TO ADD A LARGE OBVIOUS BUTTON TO ADD ANOTHER ITEM. THIS BUTTON NEEDS TO PULL THE TOP THREE FIELDS SO THAT THE NEXT CHILD RECORD STAYS ATTACHED TO THE PARENT RECORD.

SO I CREATED THIS: "<a href='" &

```
URLRoot() & "db/btcpg7sph?a=API_GenAddRecordForm&dfid=2" &
```

```
"&_fid_18=" & URLEncode([Related Request]) &
```

"&\_fid\_20=" & URLEncode([Request - Order Number]) &

"&\_fid\_19=" & URLEncode([Request - Name]) &

```
"'>" &
```

"<img src='https://expertclaimmanagement.quickbase.com/up/btegrvwjr/g/rb/eh/va/ADD%20NEXT%20ITEM.png' alt='Save & New'>" &

"</a>"

The problem is that when I hit that, a warning dialogue box pops up that says Leave Site? Changes you made may not be saved. (I know they will be saved because I have it set up to auto save if the page is navigated away from, but the average EOTI user isn't going to understand that).

To try and solve for that, I created this

var text url = URLRoot() & "db/" & Dbid() & "?a=er&rid=" & ToText([Record ID#]);

var text link = "<a href='" & \$url & "' data-replaceRid='true' style='font-size: 11pt;margin-left: 5px; margin-top: 0px; height: 33px; width: 160px; textalign:center;background-color:#13294d;color:white;background-image: linear-gradient(to bottom, #13294d 0%, #13294d 100%);' class='SaveBeforeNavigating Vibrant'>Save and Continue</a>";

## \$link

But it doesn't work at all how I need.

I need the Save & Close, Save & New and Save & Continue to be three separate buttons at the bottom of the page so that very low tech EOTI user can tell how to exit the page, add a new child record or just save the page they are currently editing.